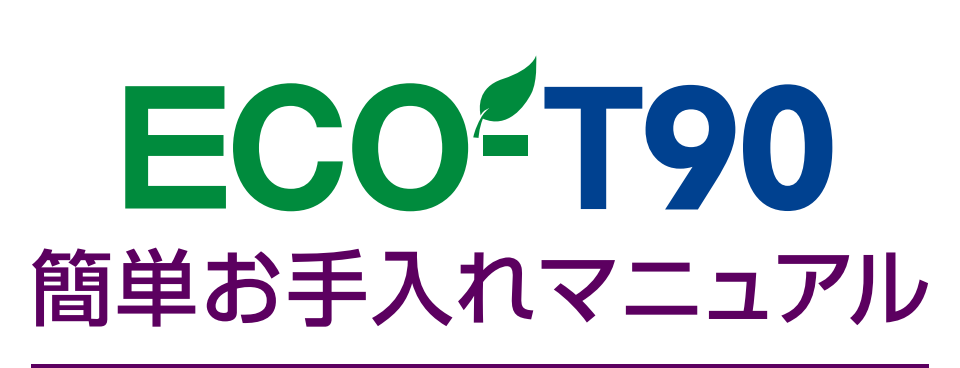

ECO-T90 : Maintenance Manual

本書は、お客様ご自身で簡単にトラブル解決できるメンテナンス方法をまとめたものです。 是非、お手元に大切に保管してご活用ください。

# Index

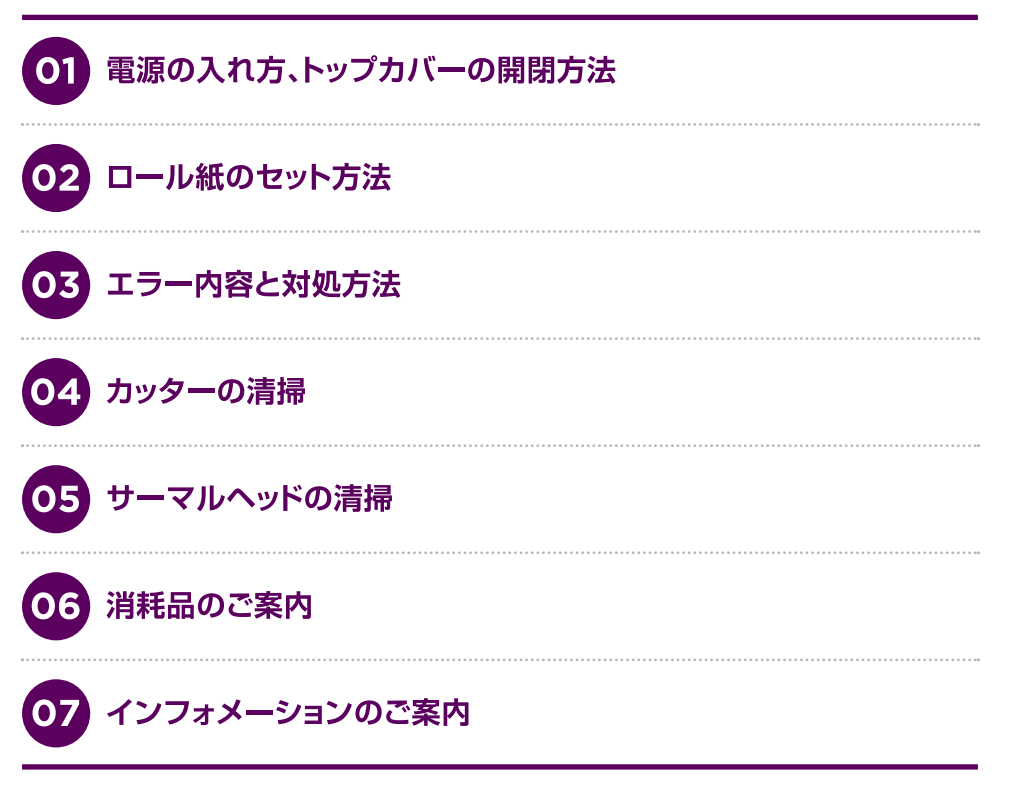

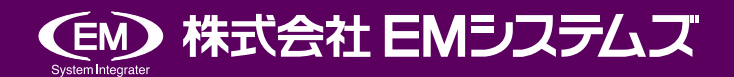

## 01 電源の入れ方、トップカバーの開閉方法

## > 電源の入れ方

 ① AC アダプターの DC プラグを電源ジャックに 「カチッ」と音がするまで差し込んでください。
 ② AC アダプターに電源コードを接続してください。
 ③ 電源コードを AC100V コンセントに差し込んで ください。
 ④ 本体電源スイッチの「ON」側を押してください。

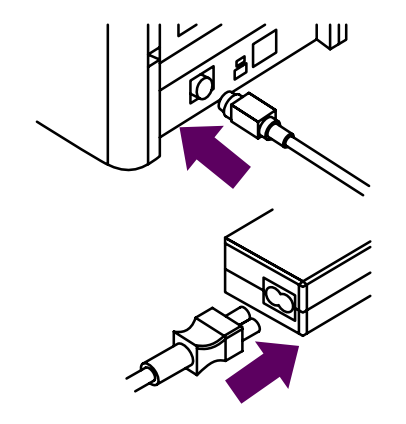

## ▶ トップカバーの開閉方法

### → 開け方

 【トップカバー開閉レバー】を矢印の方向に引いて ロックを解除してください。
 安全のため、電源をOFFにした状態で作業をお願いします。

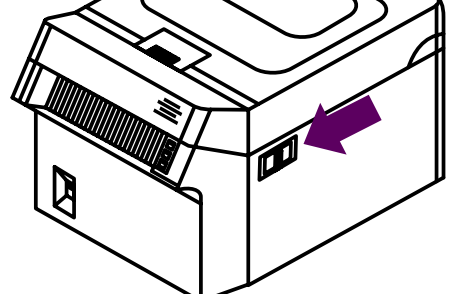

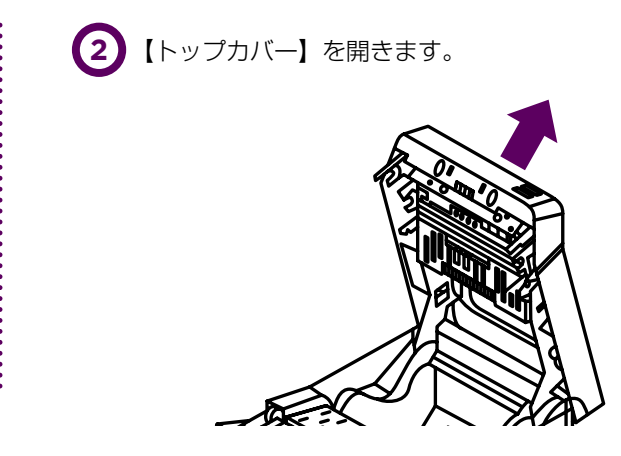

#### → 閉め方

上面の矢印の部分を押し「カチッ」と音がするま でしっかり閉めてください。

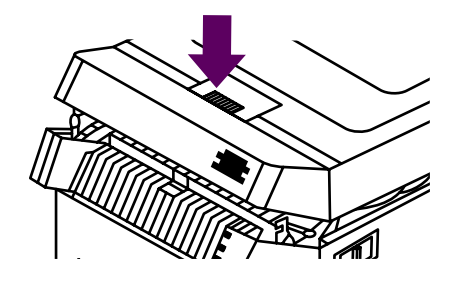

#### \Lambda 注意

▶ 開閉レバーを引いたままトップカバーを押し閉めないでください。

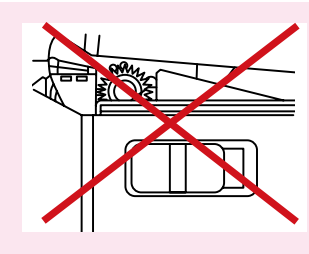

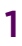

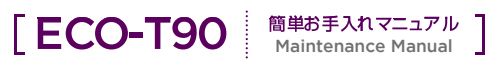

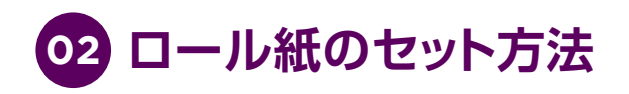

 【トップカバー開閉レバー】を矢印の方向に引いて ロックを解除してください。

> 安全のため、電源をOFFにした状態で作業をお願い します。

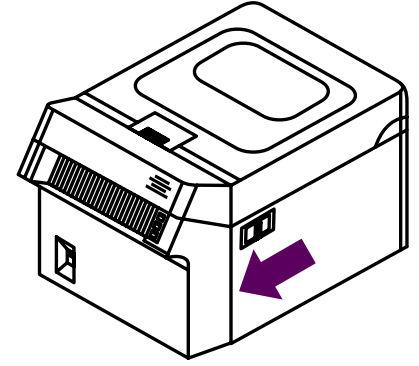

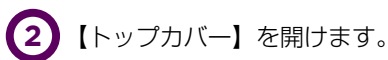

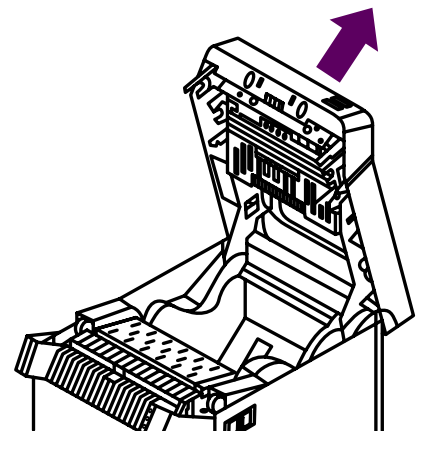

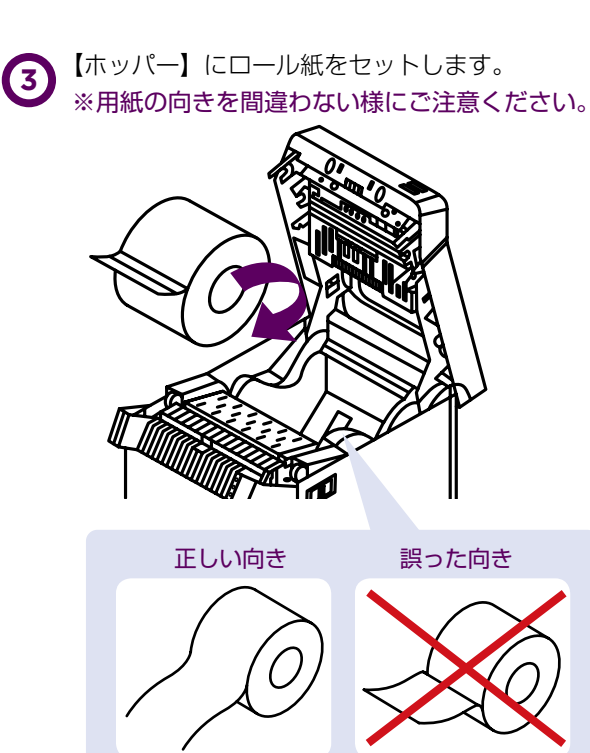

- ④【用紙ホルダー操作部】で【用紙ホルダー】を スライドし、ロール紙の幅にあわせます。

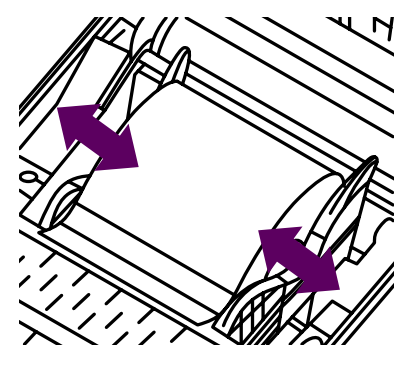

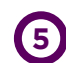

5 【ラベル排出口】まで用紙を引き出します。

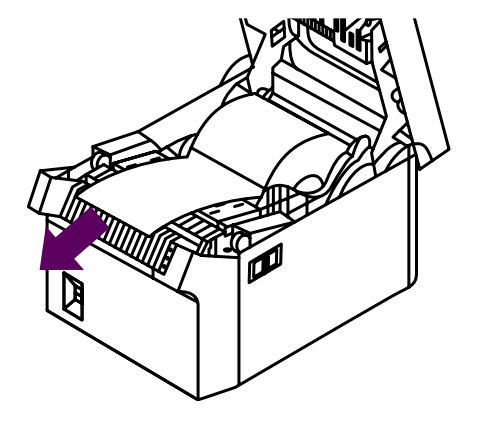

【トップカバー】を閉じます。上面の矢印の部分を (6) 押し「カチッ」と音がするまでしっかり閉めてください。

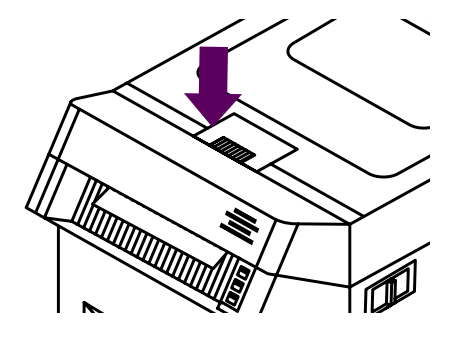

| 0 | プリンタ | の電源を入れます。 | (FEED) | キーを  |
|---|------|-----------|--------|------|
|   | 押して、 | 用紙を印刷開始位置 | icセット  | します。 |

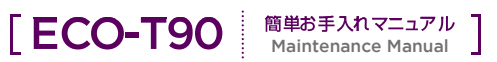

## 03 エラー内容と対処方法

| エラー内容    | 説明                                                                                 | ラベル&ブザー                                       | 対処方法                                 |
|----------|------------------------------------------------------------------------------------|-----------------------------------------------|--------------------------------------|
| カバーオープン  | トップカバー、カッターユニット<br>カバーのどちらかが開いているこ<br>とを検知した場合。                                    |                                               | トップカバー、カッターユニット<br>カバーを閉じてください。      |
| 用紙切れ     | 印刷する用紙が切れた場合。                                                                      | 『ERR』ランプが<br>赤点滅<br>( ランプの点滅に合わ<br>せてブザーが鳴動 ) | 用紙を交換してください。                         |
| 紙詰まり     | 印刷する用紙の送りができなかっ<br>たと判断した場合。(用紙の移動<br>が検知できなかった場合、ギャッ<br>プやアイマークを検知できなかっ<br>た場合など) |                                               | 装置内にセットされている用紙を<br>確認してください。         |
| 用紙種類不一致  | 領不一致 保持している用紙のパラメータと<br>印刷する用紙の種類が違う場合。                                            |                                               | 印刷するデータと装置内にセット<br>されている用紙を確認してください。 |
| フィード未完了  | FEED が必要な状態。                                                                       |                                               | FEED を行ってください。                       |
| モード動作エラー | 用紙の移動中、サーマルヘッドが<br>上下に移動できなかった場合。                                                  | 『ERR』ランプが<br>赤点灯                              | 電源を「OFF」にし、再度電源を「ON」<br>にしてください。※    |
| カット動作エラー | カッターが動作しなかった場合。<br>カッターの位置が変化しなかった<br>場合。                                          | ( ランプの点灯に合わ<br>せてブザーが鳴動 )                     | 電源を「OFF」にし、再度電源を「ON」<br>にしてください。※    |

※プリンタを再起動しても復帰しない場合は、各インフォメーションセンターまでご連絡ください。

## 04 カッターの清掃

カッタートラブル防止のために、定期的なお手入れが大切となります。 【カッターユニット】の刃は、定期的に清掃を実施してください。(ラベルロール1巻を目安) ラベルの糊が固まった場合についても刃の清掃を行ってください。

## ▶ カッター清掃手順

【1】 付属品のクリーニングスティックを用意して、先端についているシールを剥がします。

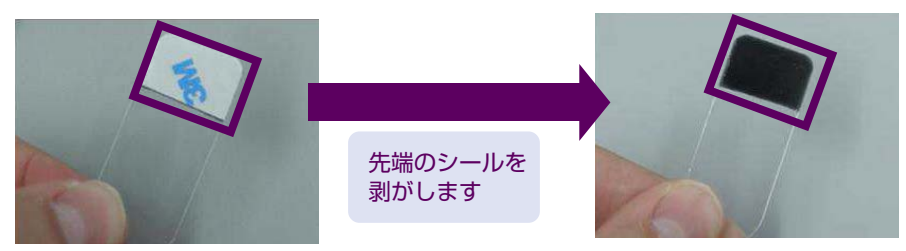

#### ●粘着が無くなり清掃の効果が無くなってきた場合

両面にシールがありますので、裏側のシールを剥がし使用してください。 両面とも粘着が無くなった場合はクリーニングスティックを交換してください。

電源 OFF の状態で【トップカバー開閉レバー】を手前に押し、手でトップカバーを開けてください。

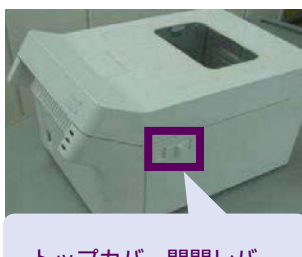

(2)

拡大画像

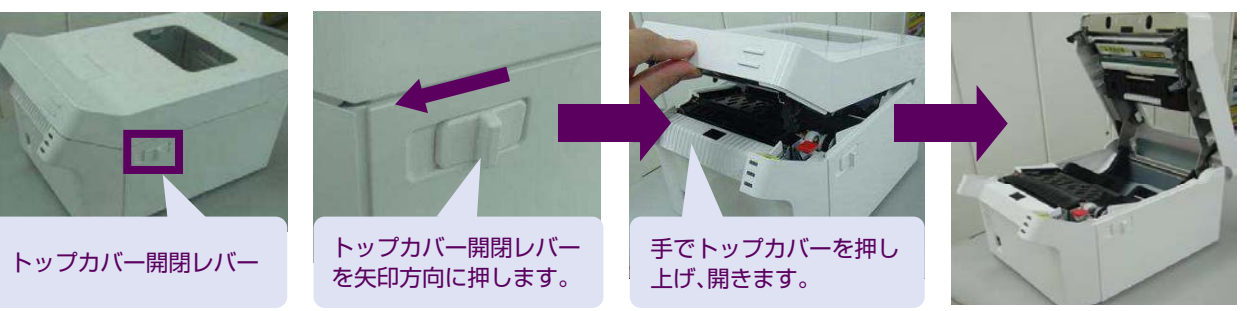

(3) 【カッターカバー開閉レバー】を押し、カッターカバーを開けてください。

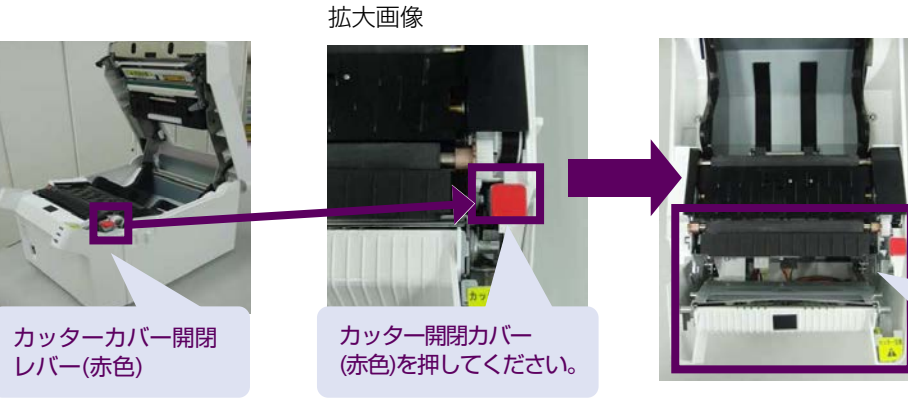

カッターカバーが 開きます。

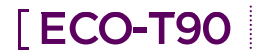

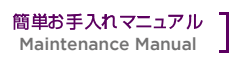

下の拡大画像1,2のように【安全保護シート】の内側にある【カッターユニット】のカッター刃表面に クリーニングスティックの先端を当てて清掃してください。 (カッター刃表面の糊が除去されている事を確認してください。)

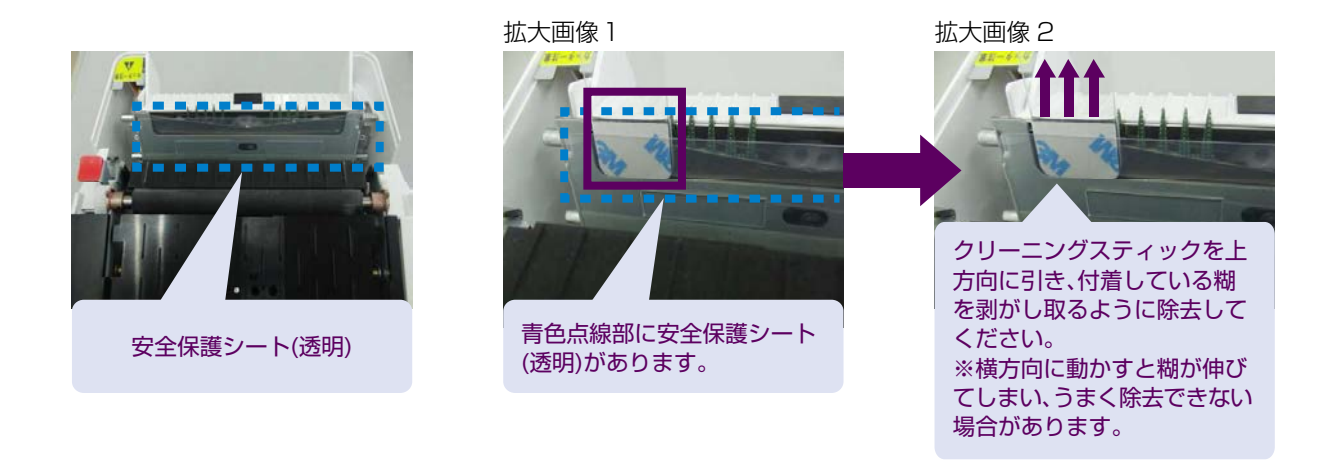

⚠ 注意

▶ カッター清掃の際、カッターの刃で指を切らないように注意して作業お願いします。

## 05 サーマルヘッドの清掃

印字品質改善、印字品質を保つにはサーマルヘッドの清掃が大切です。 サーマルヘッドの汚れ等が蓄積しないように定期的な清掃を実施してください。

### サーマルヘッド清掃手順

付属品のクリーニングペンを用意します。
 クリーニングペンをケースから取り出し、キャップを取り外し準備します。

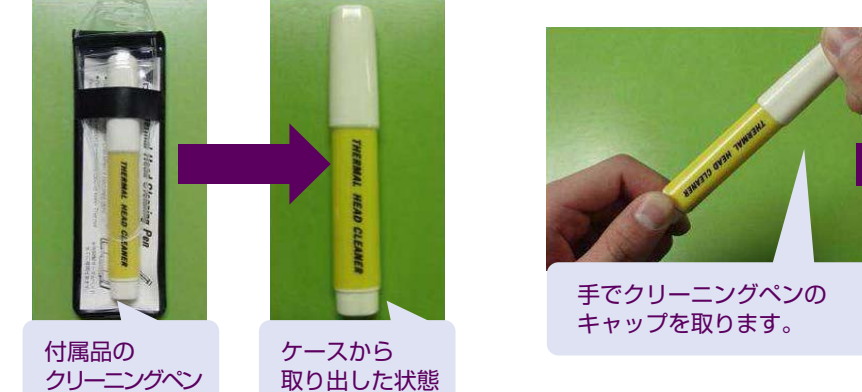

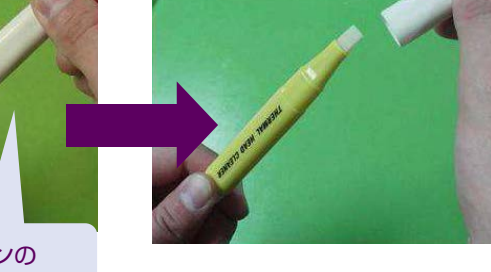

電源 OFF の状態で【トップカバー開閉レバー】を手前に押し、手でトップカバーを開けてください。

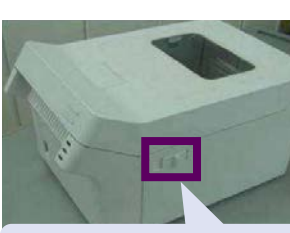

(2)

拡大画像

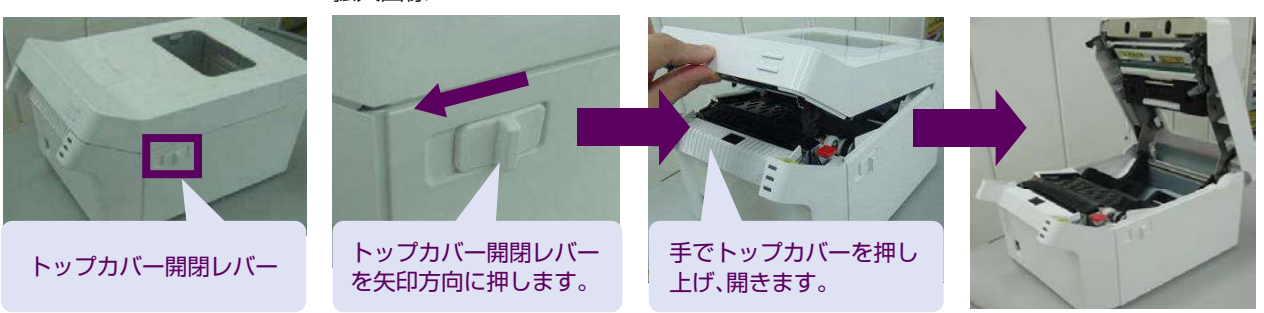

(3) サーマルヘッドを確認し汚れ又は印字カスが付着していないか確認します。

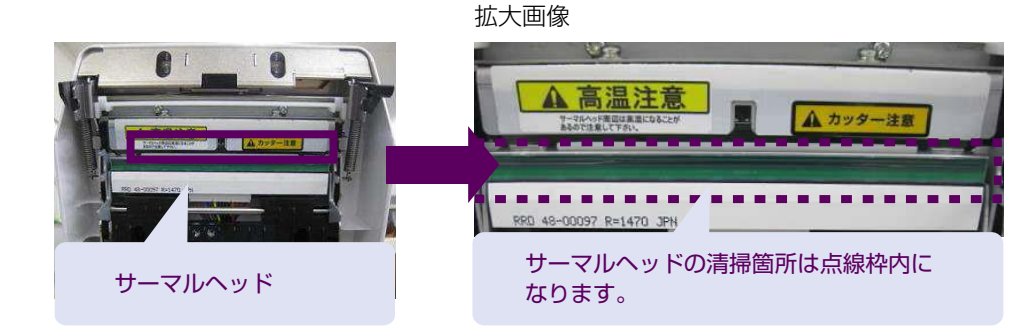

[ECO-T90 簡単お手入れマニュアル Maintenance Manual]

4 準備したクリーニングペンでサーマルヘッドの全面を清掃します。 左側、中央、右側の全体をクリーニングペンで清掃してください。

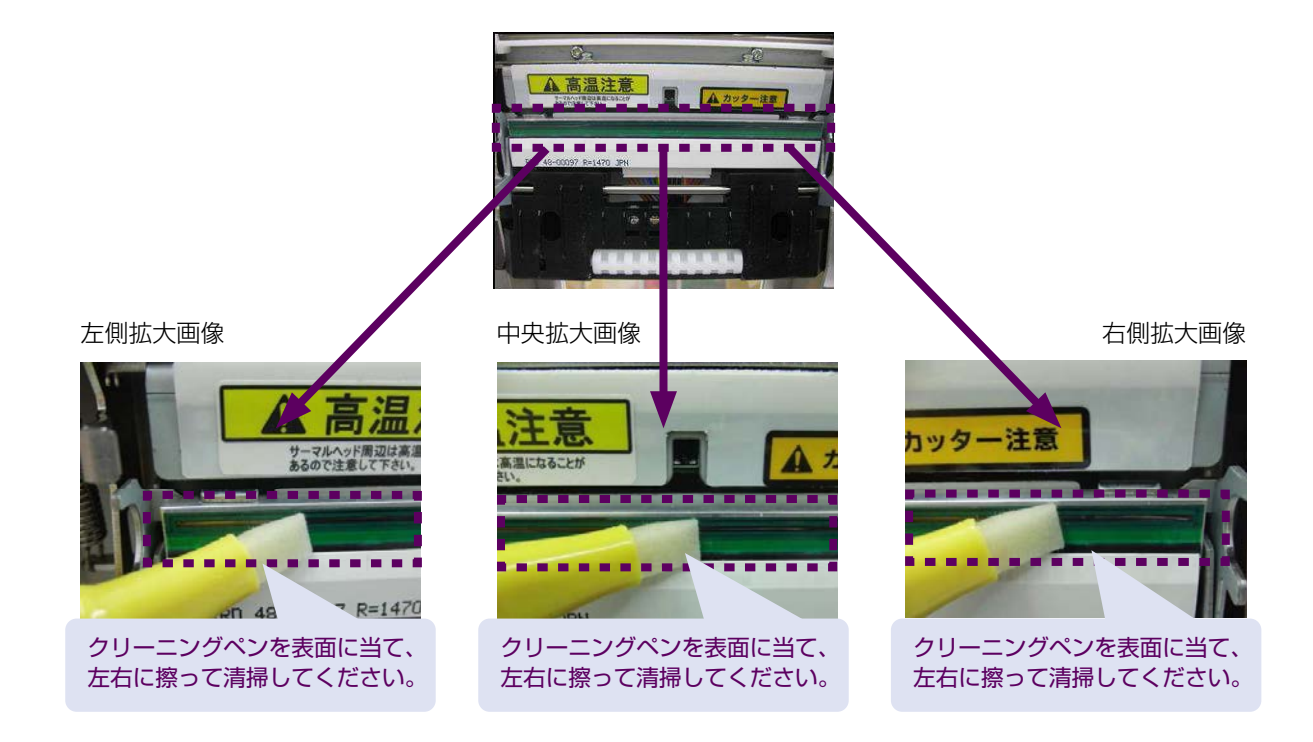

5 清掃が完了しましたらトップカバーを閉めてください。

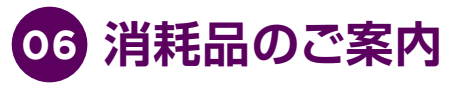

本製品で使用できるロール紙、クリーニング用品は EM オンライン SHOP で承ります。

消耗品のご注文について

#### EMオンラインSHOP

インクカートリッジをはじめ消耗品のご注文は下記 EM オンライン SHOP にて承っております。 https://shop.emsystems.co.jp/shop/ ※ご利用にはお客様専用の ID・パスワードが必要です。

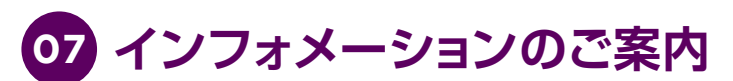

ECO-T90の操作、故障に関するお問い合わせは各地区の管轄インフォメーションセンターまでお願いいたします。

[ECO-T90 <sup>簡単お手入れマニュアル</sup> Maintenance Manual]

| 管轄インフォメーションセンター                                                                                                    |                                                                            | 対象                                                                          | 電話番号                        | FAX 番号         |  |  |  |
|----------------------------------------------------------------------------------------------------|----------------------------------------------------------------------------|-----------------------------------------------------------------------------|-----------------------------|----------------|--|--|--|
| 東京インフォメーションセンター                                                                                                    |                                                                            | 北海道、茨城県、栃木県、群馬県、<br>埼玉県、千葉県、<br>東京都、神奈川県、新潟県、<br>山梨県、長野県の<br>調剤システムをご利用のお客様 | 050-5577-2793               | 03-5956-0125   |  |  |  |
|                                                                                                    |                                                                            | E-mail                                                                      | tkinfo@emsystems.co.jp      |                |  |  |  |
| 東京インフォメーションセンター【医科】                                                                                                    |                                                                            | 北海道、茨城県、栃木県、群馬県、<br>埼玉県、千葉県、<br>東京都、神奈川県、新潟県、<br>山梨県、長野県の<br>医科システムをご利用のお客様 | 050-5577-5208               | 03-5956-0125   |  |  |  |
|                                                                                                    |                                                                            | E-mail                                                                      | hc_info@emsystems.co.jp     |                |  |  |  |
| 東北インフォメーションセンター                                                                                                    |                                                                            | 青森県、岩手県、宮城県、秋田県、<br>山形県、福島県のお客様                                             | 050-5577-5207               | 022-224-0821   |  |  |  |
|                                                                                                    |                                                                            | E-mail                                                                      | touhokuinfo@emsystems.co.jp |                |  |  |  |
| <br>  中部インフォメーションセン・                                                                                                    | ター                                                                         | 富山県、石川県、福井県、岐阜県、<br>静岡県、愛知県、三重県のお客様                                         | 050-5577-5206               | 052-202-0068   |  |  |  |
|                                                                                                    |                                                                            | E-mail                                                                      | ngoinfo@emsystems.co.jp     |                |  |  |  |
| 関西インフォメーションセンター                                                                                                    |                                                                            | 滋賀県、京都府、大阪府、兵庫県、<br>奈良県、和歌山県の<br>調剤システムをご利用のお客様                             | 050-5577-5205               | 06-6393-2111   |  |  |  |
|                                                                                                    |                                                                            | E-mail                                                                      | kansaiinfo@emsystems.co.jp  |                |  |  |  |
| 関西インフォメーションセンター【医科】                                                                                                    |                                                                            | 滋賀県、京都府、大阪府、兵庫県、<br>奈良県、和歌山県の<br>医科システムをご利用のお客様                             | 050-5577-5209               | 06-6391-2128   |  |  |  |
|                                                                                                    |                                                                            | E-mail                                                                      | hc_info@emsystems.co.jp     |                |  |  |  |
| コスモシステムズ(株)                                                                                                    |                                                                            | 中国・四国地方のお客様                                                                 | 050-5577-5201               | 082-270-0688   |  |  |  |
| カスタマーサポートセンター                                                                                                    |                                                                            | E-mail                                                                      | cosmocs@cosm                | o-s-ystems.com |  |  |  |
| ┃<br>┃ 九州インフォメーションセン・                                                                                                    | ター                                                                         | 九州全域、沖縄県のお客様                                                                | 050-5577-2794               | 092-481-8380   |  |  |  |
|                                                                                                    |                                                                            | E-mail                                                                      | fukuoka@em                  | systems.co.jp  |  |  |  |
| 操作お問合せ                                                                                                    | 月~金:AM 8:40~PM 8:00 / 土:AM 8:40~PM 6:00<br>日·祝日:AM 8:40~PM 6:00 (調剤システムのみ) |                                                                             |                             |                |  |  |  |
| 障害受付                                                                                                    | 月~金:AM 8:40~PM 9:00 / 土:AM 8:40~PM 6:00<br>日·祝日:AM 8:40~PM 6:00            |                                                                             |                             |                |  |  |  |
| <ul> <li>PM 8:00 ~ PM 9:00</li> <li>入力操作方法やレセプト(エラー連絡表等含む)に関するお問い合わせをいただきましてもご回答が次営業日以降となる可能性がございますのでご了承ください。</li> <li>日・祝のみ大阪本社で一括して受け付けさせていただくため電話が転送されます。ご了承ください。</li> <li>なお、日・祝は調剤システムと障害受付のみ営業しております。</li> </ul> |                                                                            |                                                                             |                             |                |  |  |  |
| よくあるお問い合わせ HP(FAQ サイト)                                                                                                    |                                                                            |                                                                             |                             |                |  |  |  |
| お客様よりいただくよくあるお問い合わせ(FAQ)を下記に記載しております。<br>インフォメーションセンターとあわせてご活用ください。<br>http://emsystems.co.jp/faq                                                                                                    |                                                                            |                                                                             |                             |                |  |  |  |

※ご利用にはお客様専用のID・パスワードが必要です。